# 10R Guide de démarrage rapide

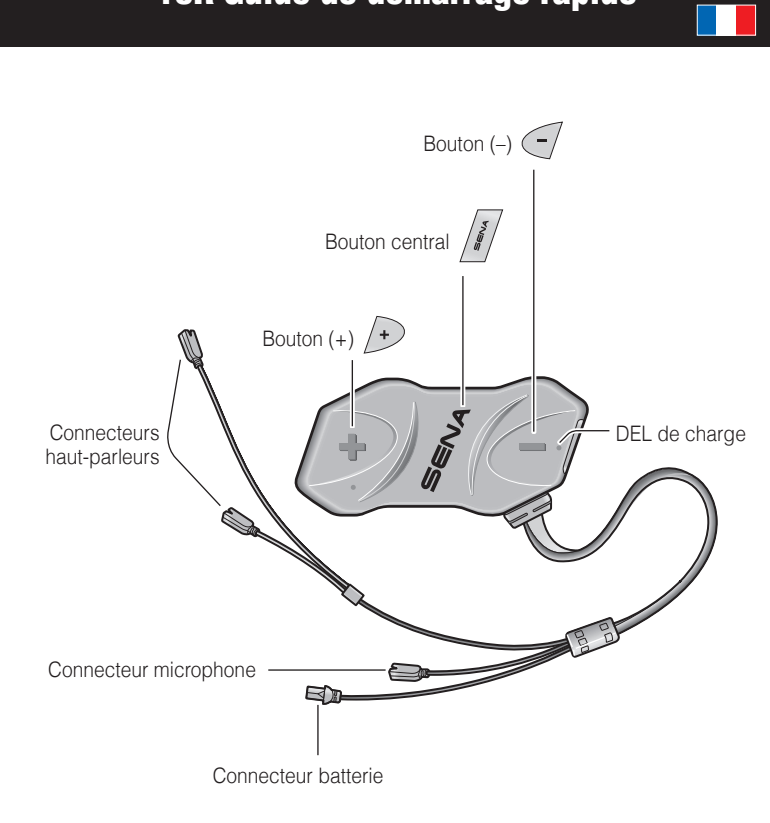

# Installation

2

5

7

6

Will and a low

Droite

00

0

Gauche

1

3

4

6

## Mise en charge

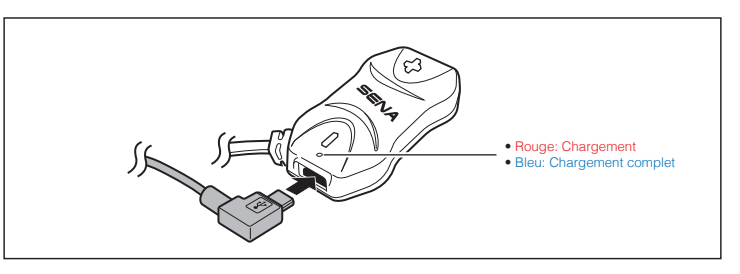

#### Fonctionnement des boutons Appuyer Appuyer une fois Appuyer deux fois **4**11 [ 1" ] Appuyer pendant 1 sec **5**" || 12" | Appuyer et maintenir

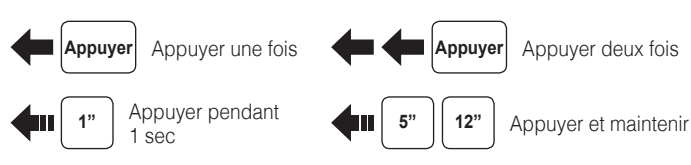

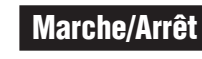

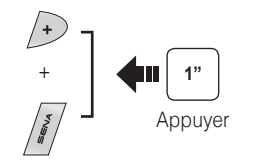

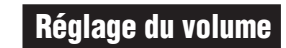

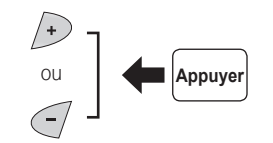

3

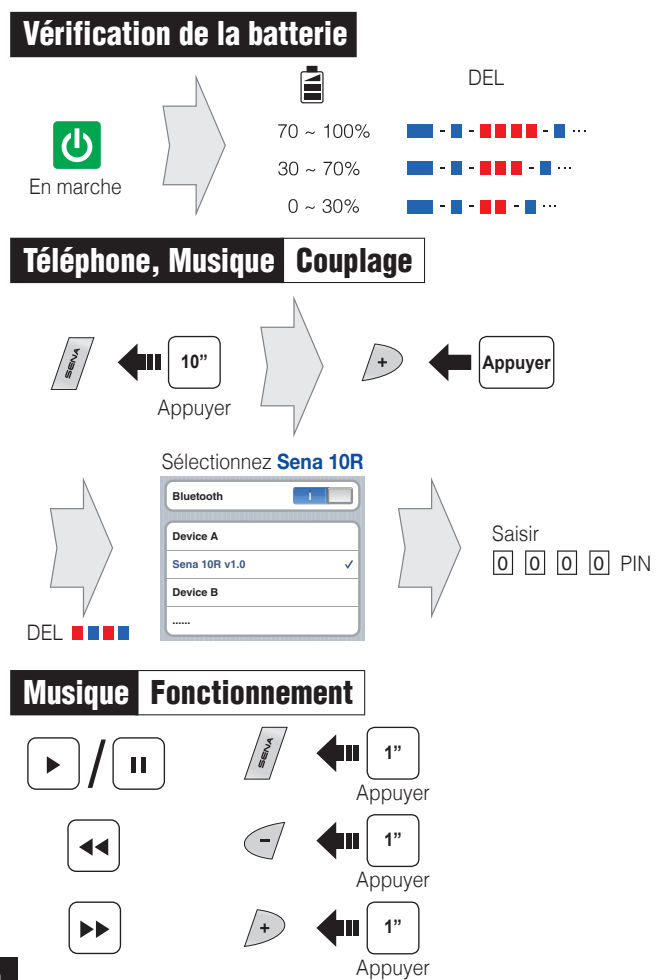

#### Téléphone mobile Passer et répondre à un appel Appuyer $\mathbf{V}$ Répondre 2" ~ Appuyer Raccrocher 3" Appuyer Composition vocale (\* + 3" Appuyer Appel rapide 2" ~

Rejeter

Appuyer

### Intercom Couplage

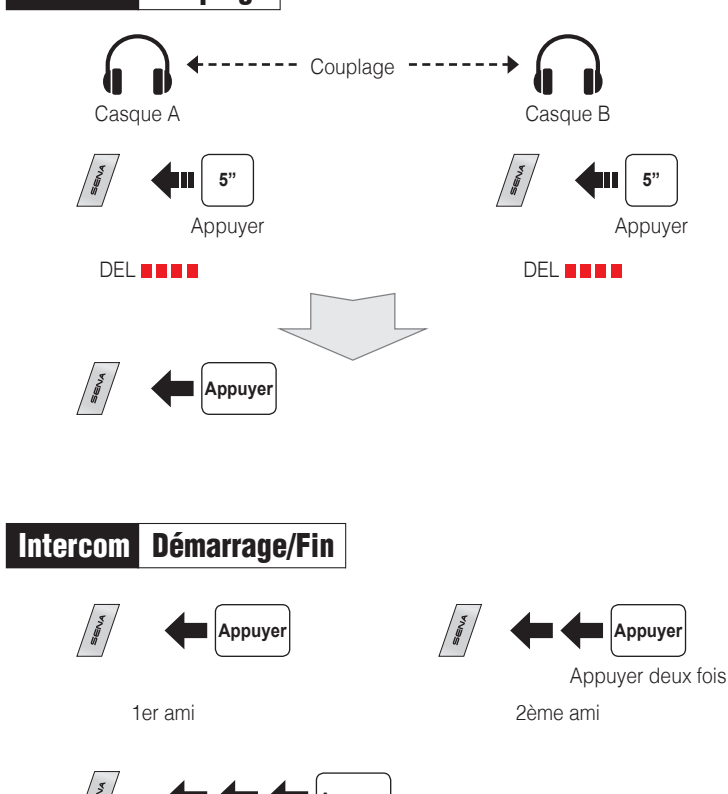

Appuver trois fois

3ème ami

# Radio Activer/Désactiver

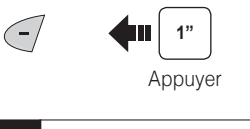

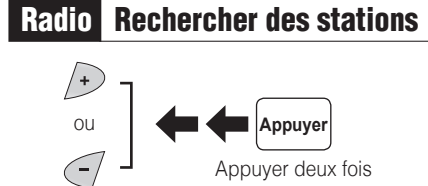

## Radio Balayer la bande FM

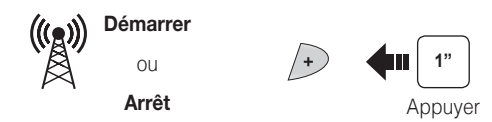

Enregistrer comme préréglage pendant le balayage

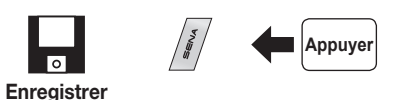

## Radio Atteindre une présélection

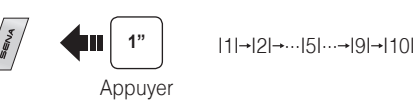

## Radio Enregistrer ou effacer la présélection

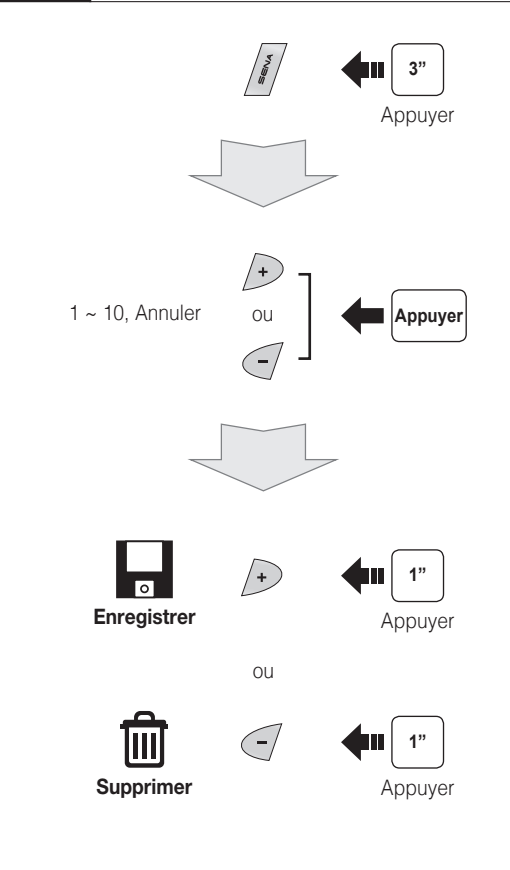

6

8

### Paramètres

#### Configuration

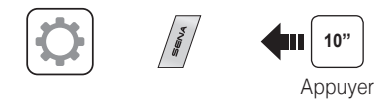

#### Utilisation de Sena Device Manager

Connectez le casque à votre ordinateur au moyen du câble USB. Lancez le Sena Device Manager et cliquez sur la **PARAM. PÉRIPH.** pour configurer les paramètres du casque.

Pour de plus amples détails sur le téléchargement de Sena Device Manager, reportez-vous à la brochure incluse dans le package.

### Réglage des problèmes

#### Réinitialisation

Si vous souhaitez restaurer les paramètres d'usine par défaut du casque 10R, utilisez la réinitialisation dans le menu de configuration. Les paramètres par défaut du casque sont restaurés automatiquement et le casque est arrêté.

#### Rétablissement du mode par défaut

Si le 10R ne fonctionne pas correctement pour une quelconque raison, réinitialisez-le en appuyant doucement sur le bouton de réinitialisation dans le trou d'épingle situé sous le bouton (+).

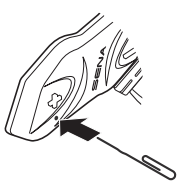

#### Utilisation de Sena Smartphone App

- Vous pouvez télécharger sur votre Smartphone l'application Sena Smartphone App pour Android ou iPhone à partir de Google Play ou de l'App Store. Rendez-vous à l'adresse www.sena.com/fr/headset-app/ pour plus de détails.
- 2. Couplez votre Smartphone avec le casque.
- Lancez Sena Smartphone App. Faites défiler l'écran vers la droite et appuyez sur Paramètres pour configurer les paramètres du casque.

Vous pouvez télécharger la version complète du manuel et consulter les autres produits Sena sur le site Web Sena: www.sena.com/fr.

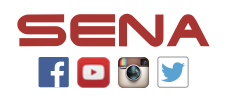

#### Sena Technologies, Inc.

www.sena.com/fr Assistance client: support.sena.com Courriel: support.fr@sena.com